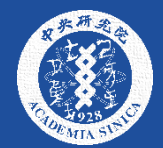

# 中研院 2020 院區開放

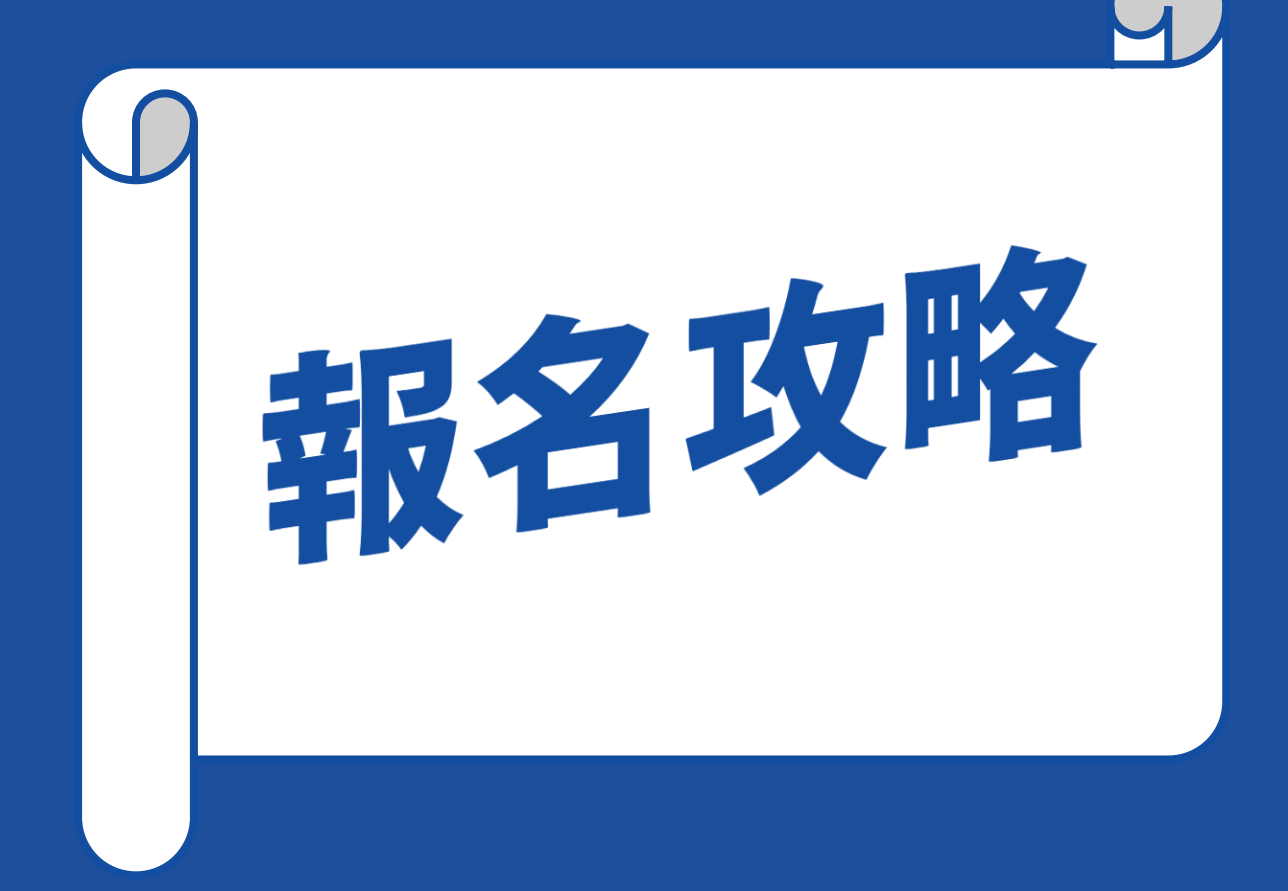

# 開放報名時間: 10/5 10:00 開放報名前: 可先「收藏」至「我的活動」。 開放報名後: 方式1:從「我的活動」報名。 方式2:直接在個別活動中選擇「我要報名」。

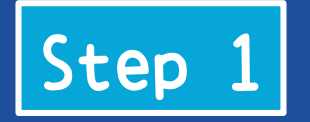

# 進入活動網站

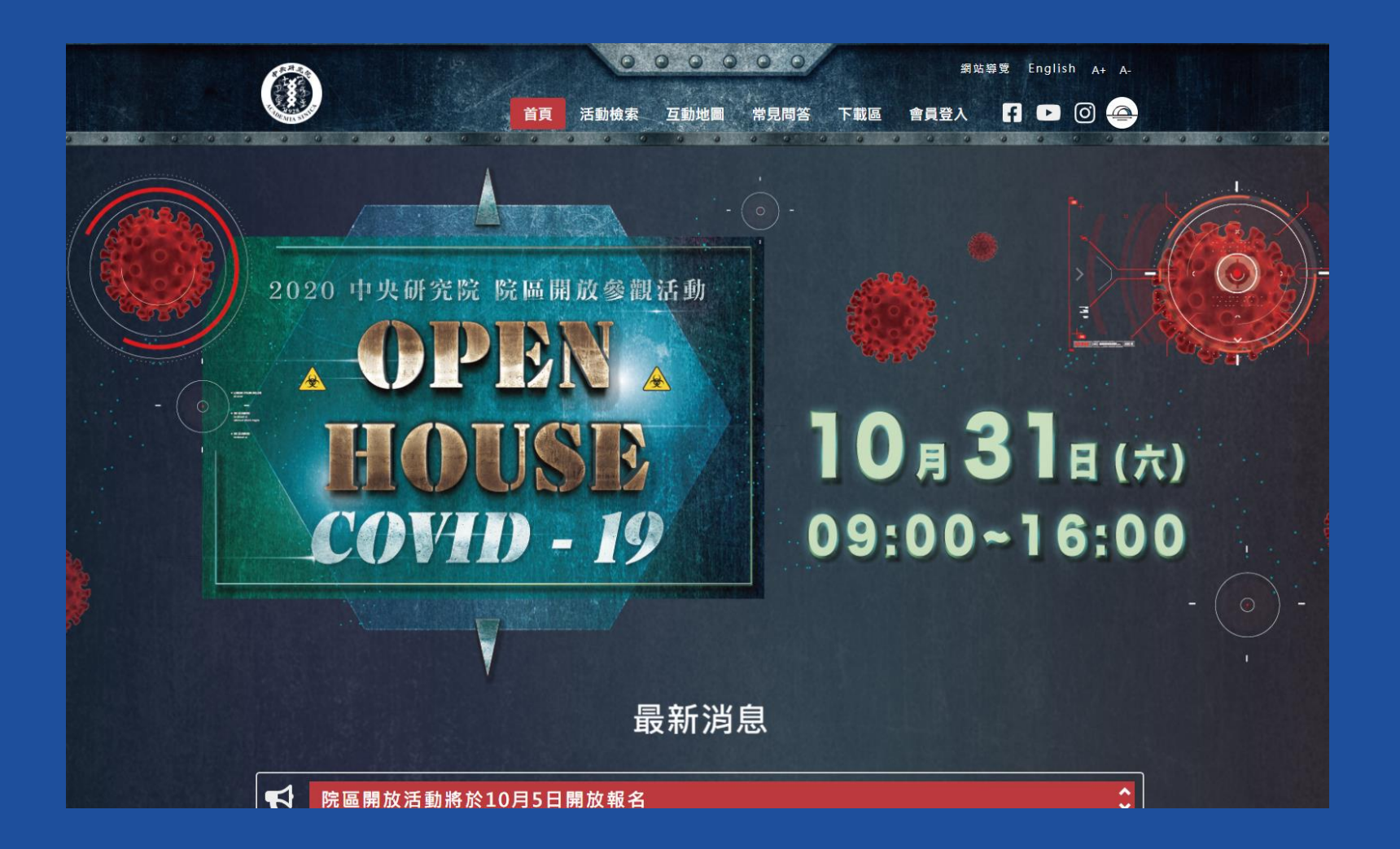

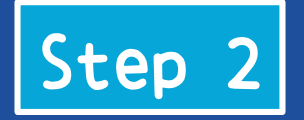

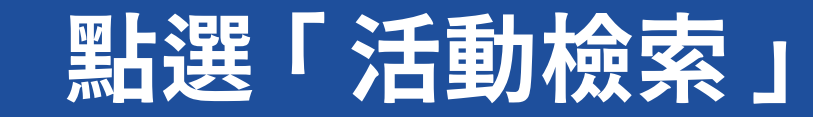

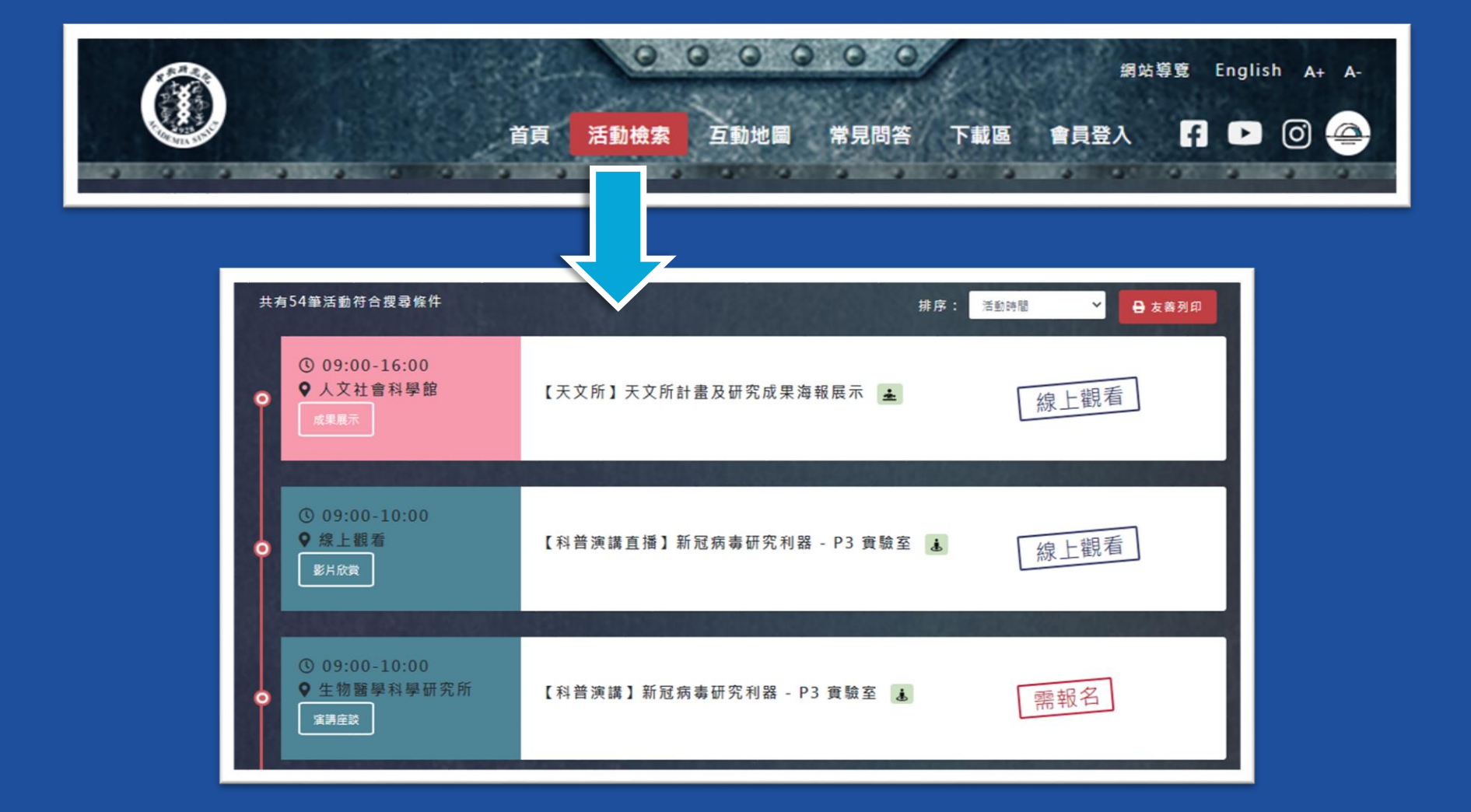

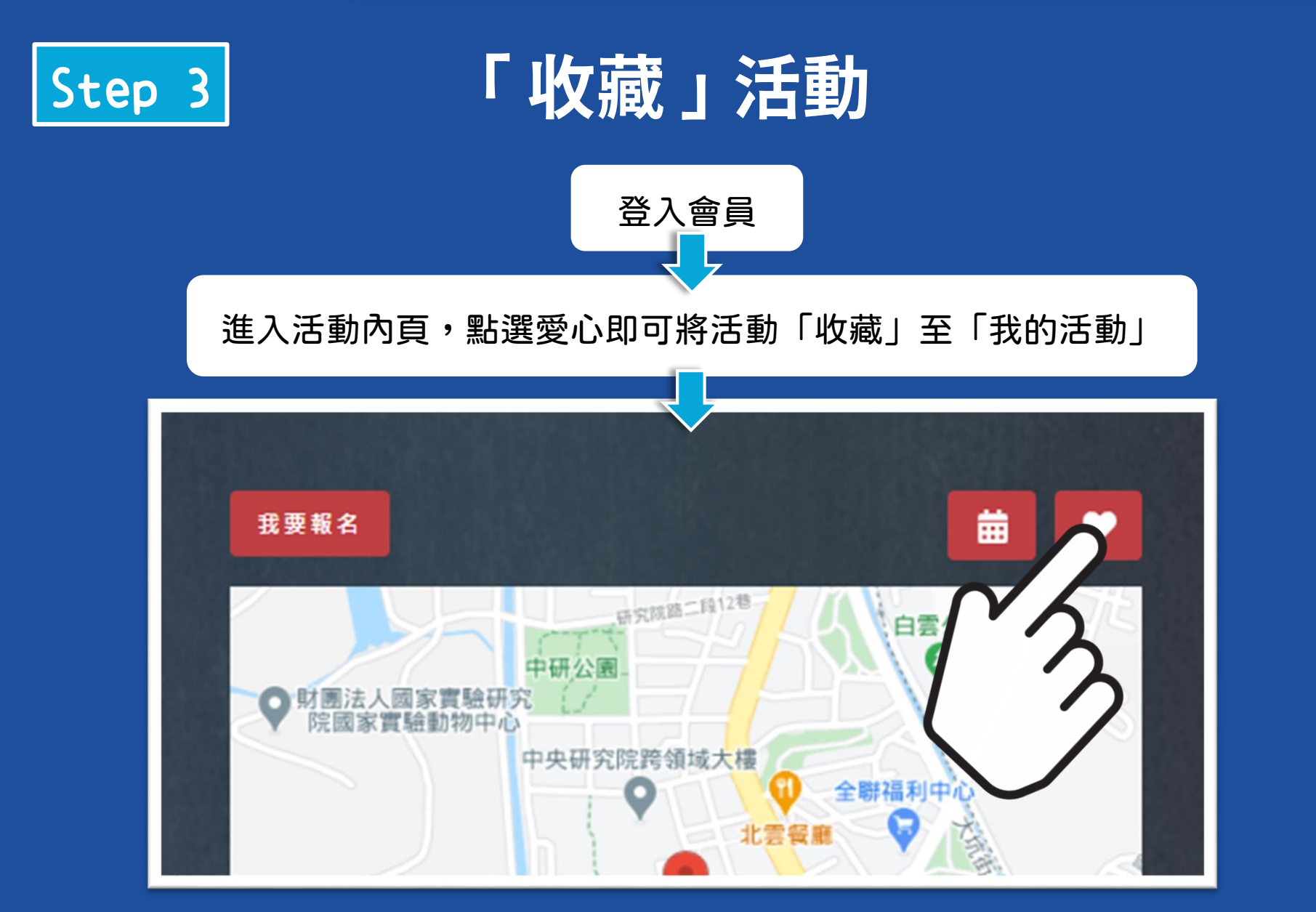

### \*開放報名時間:10/5 10:00

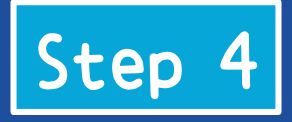

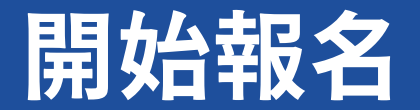

### \*開放報名時間:10/510:00

## 方式1: 登入會員,從我的活動進行報 名(該活動須先收藏)

# 方式2:

直接選擇活動點進活動內頁,點 選我要報名

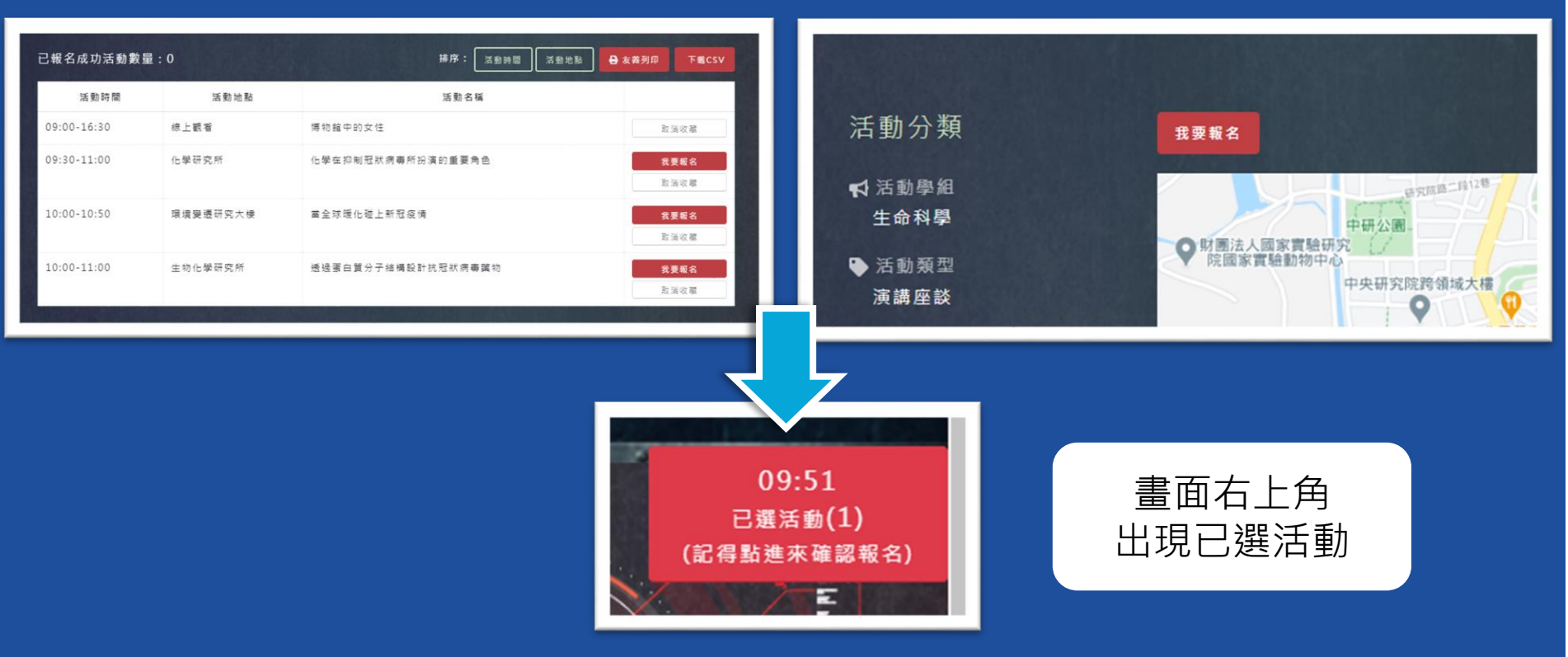

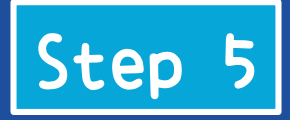

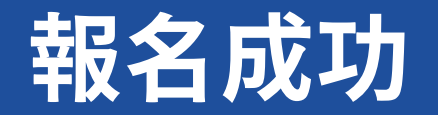

# 小提醒:每人最多報名5個活動

| 移除                      | 活動名稱                                                                                                    |                                                                                                    |                                                                                          | 活動時間                                                                   | 活動地點                                   | 活動類型                | 主辦單位                     | 點選「確認報名」                  |
|-------------------------|----------------------------------------------------------------------------------------------------|----------------------------------------------------------------------------------------------------|------------------------------------------------------------------------------------------|------------------------------------------------------------------------|----------------------------------------|---------------------|--------------------------|---------------------------|
| X                       | 【科普演驗室                                                                                                    | 講】新冠病毒研                                                                                                    | 究利器 - P3 實                                                                               | 09:00-10:00                                                            | 生物醫學科學研究所                              | 演講座談                | 生物醫學科學研究所<br>回 活動檢索 橫定概名 |                           |
| C<br>Σ<br>si<br>ສ<br>xx | Openhouse 報名成功通知信件 O use Registration Notificat<br>② 改件重× Sinica Openhouse <sc@gate.sinica.edu.tw><br/>寄給 表 ★<br/>XXX 您好,您已成功報名下列活動:<br/>英語文章 英語 英語 英語 新聞 英語教育 美語教育 美語教育 美語教育 美語教育</sc@gate.sinica.edu.tw> |                                                                                                    |                                                                                          |                                                                        | Notification                           | DN 春 区<br>部) ☆ ヘ :: |                          |                           |
|                         | 活動名稱<br>舌動測試(截圖用)<br>Activity<br>舌動測試(截圖<br>用)<br>名成功活動可至會                                                                                                    | 注刻時間           09:00-16:00           Time         Loco           9:00-         Institute of N           6:00         Biology           員管理「我的活動」。頁目 | 活動地盤       分子生物研究所       ation       Aolecular       Lectur       Sympi       園童鸹,若不完前往, | 古朝ノ湖型 清朝座談 ( 清朝座談 ( Category O) es & Departm Solums Secretari 請提前取消報名・ | 土勝単位<br>秘書虛<br>ganizer<br>ent of<br>at |                     | 完成<br>可至「我自<br>亦會寄送報1    | 《報名後<br>的活動」查詢<br>名成功通知信件 |
| Tt<br>pa                | e registration is su<br>Inticipate, please ca                                                                                                    | ccessful, you can go to t<br>incel your registration in<br>● 聘查                                                                                     | he <u>"My Activities"</u> page<br>advance. J                                             | to check activities that hav                                           | e been registered. If you cannot       |                     |                          |                           |